## How to install and configure the PIV Omnikey reader

Last Modified on 10/06/2022 4:16 am EDT

How to install and configure the PIV OmniKey reader

## **Procedure Steps**

Install the OmniKey drivers:

1) Run the driver installation package, located on the OnGuard Supplemental DVD at one of the following locations, depending on the OmniKey reader model:

Credential Center Device Drivers\Omnikey\CardMan3x21\_V1\_1\_2\_4.exe

Credential Center Device Drivers\Omnikey\CardMan5x21\_V1\_1\_2\_4.exe

2) Connect the OmniKey reader to the computer's USB port.

3) Install the OmniKey reader by following the steps in the Windows connection wizard.

In FormDesigner, map the fields: 1) When you log into FormsDesigner, select "Cardholder" from the Open Form window.

2) Right-click on the **Last Name** text field and then select "Last Name" in the **PIV** drop-down on the **Field Settings** tab.

3) Right-click on the **First Name** text field and then select "First Name" in the **PIV** drop-down on the **Field Settings** tab.

4) Right-click on the **Middle Name** text field and then select "Middle Initial" in the **PIV** drop-down on the **Field Settings** tab.

5) On the **Badge** tab, right-click on the **Badge ID** field and then select "Agency Code + System Code + Credential #" in the **FASC-N** drop-down on the **Field Settings** tab.

6) Right-click on the **Deactivate Date** field and then select "Card Expiration Date" in the **PIV** dropdown on the **Field Settings** tab.

7) Save the form with the **Save cosmetic (user interface) changes only. Data is not affected.** (Fastest) radio button selected.

8) Log out of FormsDesigner.

In System Administration, configure the workstation:

1) From the Administration menu, select Workstations.

2) Select the Encoders/Scanners tab and then click [Add].

3) In the Name field, type the name of the encoder, for example, "OmniKey Encoder".

- 4) **Workstation** should be the name of the server.
- 5) In the **Device type** drop-down, select "PC/SC Encoder."
- 6) In the **Credential Technology** drop-down, select "Contact Smart Chip."
- Add the badge: 1) From the **Administration** menu, select **Cardholder**.
- 2) Select the Badge tab.
- 3) Click [Search] to locate the cardholder.
- 4) Click [Modify].
- 5) Click [Import].

6) In the **Select Import Source** screen, select the source named "PIV Card", which will have the OmniKey device listed with a status of **Online**.

7) In the **PIN** field, type the PIN number: 123456.

8) Click [OK].

## Applies To

OnGuard (All versions)

## Additional Information

None